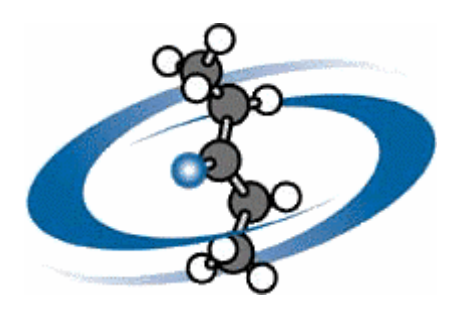

# **ACD/Column Selector**

For ChemSketch

# **User's Guide**

Version 9, Build: 01 May 2006

#### Advanced Chemistry Development, Inc.

Copyright © 1994–2006 Advanced Chemistry Development Inc. All rights reserved.

ACD/Labs is a trademark of Advanced Chemistry Development, Inc.

Microsoft is a registered trademark and Windows is a trademark of Microsoft Corporation.

IBM is a registered trademark of International Business Machines Corporation.

PDF, Acrobat and Portable Document Formats and associated data structures and operators are copyright © Adobe Corporation.

SQL\*Plus, SQL, and InterBase are registered trademarks of ORACLE Corporation.

All the other trademarks mentioned within this Manual are the property of their respective owners. All trademarks are acknowledged.

Information in this document is subject to change without notice and is provided "as is" with no warranty. Advanced Chemistry Development, Inc., makes no warranty of any kind with regard to this material, including, but not limited to, the implied warranties of merchantability and fitness for a particular purpose. Advanced Chemistry Development, Inc., shall not be liable for errors contained herein or for any direct, indirect, special, incidental or consequential damages in connection with the use of this material.

# TABLE OF CONTENTS

| 1.                                                   | CD/Column Selector User Guide                                                                                                    | 1                                              |
|------------------------------------------------------|----------------------------------------------------------------------------------------------------|------------------------------------------------|
| 1.1                                                  | Introduction                                                                                                    | 1                                              |
| 1.2                                                  | What's New                                                                                                    | 1                                              |
| 1.3                                                  | Installation                                                                                                    | 1                                              |
| 1.4                                                  | Getting Started                                                                                                    | 3                                              |
| 1.                                                   | 1 Compare Column Versus List                                                                                                    | 4                                              |
| 1.                                                   | 2 Adjust Parameter Weighting                                                                                                    | 4                                              |
| 1.                                                   | 3 Comparing Two Columns                                                                                                    | 5                                              |
| •                                                    |                                                                                                    | 7                                              |
| Ζ.                                                   | ppendix                                                                                                    | 1                                              |
| <b>2.</b><br>2.1                                     | Chromatographic Column Parameters                                                                                                    | 7                                              |
| <b>2.</b><br>2.1<br>2.                               | Chromatographic Column Parameters                                                                                                    | <b>7</b><br>7                                  |
| <b>2.</b><br>2.1<br>2.<br>2.                         | Chromatographic Column Parameters         1       Retention factor for pentylbenzene, kPB         2       Hydrophobicity or hydrophobic selectivity, aCH2                                                                                                    | 7<br>7<br>7                                    |
| <b>2.</b><br>2.1<br>2.<br>2.<br>2.                   | Chromatographic Column Parameters         1       Retention factor for pentylbenzene, kPB         2       Hydrophobicity or hydrophobic selectivity, aCH2         3       Shape selectivity, aT/O                                                                                                    | 7<br>7<br>7<br>7                               |
| <b>2.</b><br>2.1<br>2.<br>2.<br>2.<br>2.             | Chromatographic Column Parameters         1       Retention factor for pentylbenzene, kPB         2       Hydrophobicity or hydrophobic selectivity, aCH2         3       Shape selectivity, aT/O         4       Hydrogen bonding capacity, aC/P                                                                                                    | 7<br>7<br>7<br>7<br>7                          |
| 2.1<br>2.<br>2.<br>2.<br>2.<br>2.<br>2.<br>2.        | Chromatographic Column Parameters       7         1       Retention factor for pentylbenzene, kPB         2       Hydrophobicity or hydrophobic selectivity, aCH2         3       Shape selectivity, aT/O         4       Hydrogen bonding capacity, aC/P         5       Total ion-exchange capacity, aB/P pH 7.6                                                                                                 | 7<br>77777777777                               |
| 2.1<br>2.1<br>2.<br>2.<br>2.<br>2.<br>2.<br>2.<br>2. | Chromatographic Column Parameters <ul> <li>Chromatographic Column Parameters</li> <li>Retention factor for pentylbenzene, kPB</li> <li>Hydrophobicity or hydrophobic selectivity, aCH2</li> <li>Shape selectivity, aT/O</li> <li>Shape selectivity, aT/O</li> <li>Hydrogen bonding capacity, aC/P</li> <li>Total ion-exchange capacity, aB/P pH 7.6.</li> <li>Acidic ion-exchange capacity, aB/P pH 2.7</li> </ul> | 7<br>7<br>7<br>7<br>7<br>7<br>7<br>7<br>7<br>7 |
| 2.1<br>2.1<br>2.<br>2.<br>2.<br>2.<br>2.<br>2.2      | Chromatographic Column Parameters       I         1       Retention factor for pentylbenzene, kPB         2       Hydrophobicity or hydrophobic selectivity, aCH2         3       Shape selectivity, aT/O         4       Hydrogen bonding capacity, aC/P         5       Total ion-exchange capacity, aB/P pH 7.6         6       Acidic ion-exchange capacity, aB/P pH 2.7         Calculation Methods       8   | 7777778                                        |

# 1. ACD/Column Selector User Guide

### 1.1 Introduction

ACD/Column Selector helps chromatographers select the best column to use, when their particular chromatographic column is unavailable and they are faced with the dilemma of selecting the column that most closely matches the one they used previously. Since each parameter can be targeted individually, chromatographers can also search for columns that have high coefficients for a certain term, allowing them to change their columns to target a given structural aspect.

### 1.2 What's New

The number of columns has been increased to 187 from 153 in the previous version.

### 1.3 Installation

ACD/Column Selector is an ACD/ChemBasic application that runs within ACD/ChemSketch 5.0 or later. If you are using ChemSketch Freeware, you will need to download and install the ChemBasic add-on prior to installing Column Selector. Commercial versions of ChemSketch already include the ChemBasic program. Download ChemBasic from: <a href="http://www.acdlabs.com/download/chembas.html">http://www.acdlabs.com/download/chembas.html</a>

Follow these instructions to install ACD/Column Selector.

- 1. Make sure all the files for the Column Selector program are placed in the same directory.
- 2. In ChemSketch, from the Options menu, choose ChemBasic Organizer.

| Options                  | Documents      | I-Lab    | ACD/Labs | He |
|--------------------------|----------------|----------|----------|----|
| Prefer                   | ences          |          |          |    |
| Show                     | Grid           |          | Ctrl+W   |    |
| Snap (                   | on Grid        |          | Ctrl+Q   |    |
| <ul> <li>Show</li> </ul> | Palette        |          |          |    |
| Set St                   | ructure Drawi  | ng Style | •        | ۲  |
| Apply                    | Structure Dra  | wing St  | yle      |    |
| Chem                     | Basic Organize | er       |          |    |

3. In the ChemBasic Organizer dialog box, click New.

| ChemBasic Organizer 🛛 🔀                                                                                                    |  |  |  |
|----------------------------------------------------------------------------------------------------|--|--|--|
| Installed Programs                                                                                                    |  |  |  |
| ✓ Insert Page         ✓ Clone Page         ✓ Move/Copy Page         ✓ Move/Copy Page         ✓ Reorder Pages         ✓ Delete Pages         ✓ Insert Page Numbers/Annotations         ✓ Insert Page Numbers/Annotations         ✓ Annotate Document         ✓ Document Browser         ✓ Create HTML         ✓ Sketch-To-VRML Converter         ✓ SDF-To-Sketch Converter         ✓ Sketch-To-SDF Converter         ✓ Table Wizard |  |  |  |
| D:\My Documents\selector\colsel4csb2.bas                                                                                                    |  |  |  |
| 🗸 OK 🛛 🗶 Cancel 🤶 Yelp                                                                                                    |  |  |  |

4. In the **Name** box, type a name for the new icon, such as "Column Selector". This text will show up when the mouse pointer passes over the icon that is placed in the ChemBasic Toolbar in ChemSketch.

| ChemBasic Program                                    | x |  |  |
|------------------------------------------------------|---|--|--|
| _ <u>N</u> ame                                       |   |  |  |
| Column Selector                                      |   |  |  |
| <u> </u>                                             |   |  |  |
| C:\Codings\testcode\COLSEL\colselmay2006\colsel.bas  |   |  |  |
| Button                                               |   |  |  |
| Toolbar                                              | 1 |  |  |
| C <u>G</u> eneral                                    |   |  |  |
| Bitmap File                                          | 1 |  |  |
| C:\Codings\testcode\COLSEL\colselmay2006\colselCS.bm |   |  |  |
|                                                      |   |  |  |
| 🗸 OK 🛛 🗶 Cancel 🧳 Help                               |   |  |  |

- 5. In the **File** box, enter the path where the "colsel.bas" file is located. Use the navigation button to locate this file in the directory it was placed in from step 1.
- 6. Under Button, click ChemBasic.
- 7. In the **Bitmap File** box, enter the path where the "colselCS.bmp" file is located. This will be the same directory as the "colsel.bas" file.
- 8. Click **OK**.
- 9. Scroll down the list of installed programs to the bottom and make sure the "Column Selector" (or whatever name you used in step 4) is checked.

10.Click OK.

11. The new button a should be visible on the ChemBasic toolbar. It will be the last one on the right side.

# 1.4 Getting Started

From the ChemSketch Window, click **Column Selector L** to start the program. In the **SelColStart** dialog box, you can choose from the following two features:

- Compare Column vs. List
- Compare two columns

| SelColStart                                       | ×    |
|---------------------------------------------------|------|
| Select Calculation type<br>Compare Column vs List |      |
| Compare two columns                               |      |
| 🗸 OK 🗙 Car                                        | icel |

### 1.4.1 Compare Column Versus List

The most common application of Column Selector will be to find a match for a given column. There are 187 characterized columns in Column Selector. Each of these can be matched to any of the other columns.

This calculation mode works with only the 187 columns contained within the database.

- 1. Choose Compare Column vs List.
- 2. The parameters weighting screen appears. More information about this screen can be found in section 1.4.2.

| SelColMainList                                             |                                                                                                    | × |
|------------------------------------------------------------|----------------------------------------------------------------------------------------------------|---|
| SelColMainList Parameter weigh kPB 1.00 aCH2 1.00 aT0 1.00 | Pick the target column from the list       Discovery RP-amide C16       EU Column       Fluofix (endcapped fluorocarbon)       Fluophase PFP       Fluophase RP       Fluorose pRP Octyl       Genesis AQ         aBP pH 7.6       1.00 | × |
|                                                            |                                                                                                    |   |
|                                                            | OKX Cance                                                                                                    |   |

- 3. In the **Pick the target column from the list** box, type the name of or select a column to begin the calculation.
- 4. A list ranking the columns according to "column difference factor" (CDF) that most closely matches your selected column is generated. The column with the lowest CDF is the one that best matches your chromatographic column. Every column is shown, so you can not only locate the most similar columns, but you can also find the most *dissimilar*.

### 1.4.2 Adjust Parameter Weighting

Each of the six parameters is given the same weighting by default in the column search. However, for your situation, certain terms will not be as important. For example, for uncharged analytes, the ion-exchange capacity (silanol activity) will be of no interest. You can lower the coefficient for this search term accordingly.

- 1. To adjust the weightings of the six parameters before performing a calculation, simply enter a parameter weighting between 0 and 1. A weighting of 0 will ensure that this parameter is not used.
- 2. To reset all parameter weightings to 1.0, simply close the application and restart it.

| SelColMainList |                                     |                    | ×             |
|----------------|-------------------------------------|--------------------|---------------|
|                | Pick the target colur               | nn from the list   |               |
|                | Parameter weightings must be in the | range 0 to 1       |               |
|                | kPB<br>0                            | aCP<br>1.00        | _             |
|                | aCH2<br>0                           | aBP pH 7.6<br>1.00 | _             |
|                | aTO<br>0.5                          | aBP pH 2.7<br>1.00 | _             |
|                |                                     |                    |               |
|                |                                     |                    | V OK X Cancel |

### 1.4.3 Comparing Two Columns

If you wish to evaluate the similarities of a specific pair of columns, you can do this individual calculation, and also include a table of the parameters of each. This can offer insights into chemical structures and retention time differences.

In order to compare two columns, select the appropriate box in Column Selector.

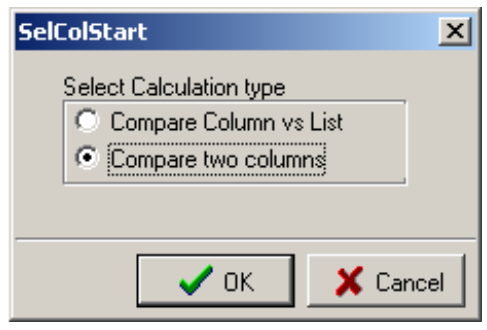

Next select the two columns to compare, and change the parameters as desired.

| SelColCompare       |                                                                                                    | ×                  |
|---------------------|----------------------------------------------------------------------------------------------------|--------------------|
|                     | Choose 1st column<br>Aquasil C18                                                                      |                    |
| Para<br>kPB<br>1.00 | Choose column to compare Ace 5C18 ACE Aq Ace CN Ace Phenyl Aquasil C18 Astec Polymer C18 Betabasic CN | аВР рН 7.6<br>1.00 |
| aCH2<br>1.00        | aCP<br>1.00                                                                                           | aBP pH 2.7         |
|                     |                                                                                                    | V OK X Cancel      |

Column Selector will output a column difference factor, and a table comparing each of the terms. Select "copy to ChemSketch" if you want to create a printed report.

# 2. Appendix

### 2.1 Chromatographic Column Parameters

The six chromatographic column parameters are determined experimentally.

#### 2.1.1 Retention factor for pentylbenzene, kPB

A measurement of the surface area and surface coverage (ligand density).

Chromatographic Conditions: MeOH-H<sub>2</sub>O (8:2, v/v), 1.0mL/min, 40°C, 5µL injection of pentylbenzene (0.6µg/mL). Injections and flowrates have been scaled for 4.6 mm i.d. columns. The first disturbance of the base-line when injecting methanol has been used as a dead time marker.

#### 2.1.2 Hydrophobicity or hydrophobic selectivity, aCH2

The retention factor ratio between pentylbenzene and butylbenzene, aCH2 = kPB/kBB, is a measure of the surface coverage of the stationary phase as the selectivity between alkylbenzenes differentiated by a single methyl group depends on ligand density. Chromatographic Conditions: All conditions as for kPB determinations, except individual injections of pentylbenzene (0.6µg/mL) and butylbenzene (0.3µg/mL) are performed.

### 2.1.3 Shape selectivity, aT/O

The retention factor ratio between triphenylene and *o*-terphenyl, aT/O = kT/kO, is a measure of the shape selectivity, which depends on ligand spacing and the shape/functionality of the silylating reagent.

Chromatographic Conditions: All conditions as for aCH2 determinations, except 5µL injection of o-terphenyl and triphenylene both at 0.05mg/mL.

#### 2.1.4 Hydrogen bonding capacity, aC/P

The retention factor ratio between caffeine and phenol, aC/P = kC/kP, is a measure of the number of available silanol groups and the degree of endcapping.

Chromatographic Conditions: MeOH-H<sub>2</sub>O (3:7, v/v), 1.0ml/min, 40°C, individual  $5\mu$ L of phenol (1mg/mL) and caffeine (0.5mg/mL).

### 2.1.5 Total ion-exchange capacity, aB/P pH 7.6

The retention factor ratio between benzylamine and phenol, aB/P pH 7.6 = kB/kP, is a measure of the total silanol activity.

Chromatographic Conditions: 20mM KH<sub>2</sub>PO<sub>4</sub>, pH 7.6, in MeOH-H<sub>2</sub>O (3:7, v/v), 1.0mL/min, 40°C, individual  $5\mu$ L injections of phenol and benzylamine HCl both at 0.5mg/mL.

### 2.1.6 Acidic ion-exchange capacity, aB/P pH 2.7

The retention factor ratio between benzylamine and phenol, aB/P pH 2.7 = kB/kP, is a measure of the acidic activity of the silanol groups.

Chromatographic Conditions: All conditions as for total ion-exchanged determinations above, except using a pH 2.7  $KH_2PO_4$  buffer.

# 2.2 Calculation Methods

The Chromatographic Column Selector program contains the above six parameters for 135 chromatographic columns. The mean ( $\mu$ ) and standard deviation (SD) for these six parameters are calculated using all of the 135 columns. For each column, a normalized value (xn<sub>1</sub> to xn<sub>6</sub>) is calculated for each of the six parameters, xn<sub>x</sub> = (x<sub>x</sub> -  $\mu_x$ )/SD, where x<sub>x</sub> is the value raw value for the parameter. The Euclidean distance is then used to calculate the column difference factor (CDF) between the target column and the rest of the columns.

 $CDF = \sqrt{[(xn_{t1}-xn_1)^2 + (xn_{t2}-xn_2)^2 + (xn_{t3}-xn_3)^2 + (xn_{t4}-xn_4)^2 + (xn_{t5}-xn_5)^2 + (xn_{t6}-xn_6)^2]}$ where xn\_to xn\_t are the normalized values of the six chromatographic parameters for the

where  $xn_{t1}$  to  $xn_{t6}$  are the normalized values of the six chromatographic parameters for the target column. The CDF values are ranked in ascending order, with the lowest CDF indicating the best column match.

## 2.3 References

1. Euerby, MR; Petersson, P. "Chromatographic classification and comparison of commercially available reversed-phase liquid chromatographic columns using principal component analysis." *J. Chromatogr. A* **2003**; *994*: 13-36.